#### Installer Firefox. Installer le navigateur « firefox »:taper firefox pour aller sur le site.

# Télécharger Firefox — Navigateur web gratuit — Mozilla • www.mozilla.org/fr/firefox/new/ -

Téléchargez **Mozilla Firefox**, un navigateur Web gratuit. Firefox est ... vie en ligne. Téléchargez Firefox ! ... Firefox Téléchargement gratuit **Français**. Systèmes et ...

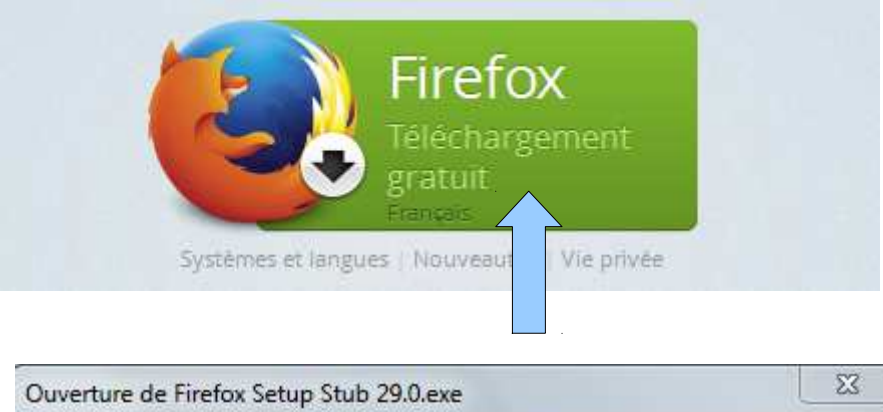

| Vous avez choisi d'ouvrir :  |                                  |
|------------------------------|----------------------------------|
| Firefox Setup Stub 2         | 9.0.exe                          |
| qui est un fichier de ty     | pe : Binary File (276 Ko)        |
| à partir de : https://do     | wnload-installer.cdn.mozilla.net |
| Voulez-vous enregistrer ce f | ichier ?                         |
|                              |                                  |

Enregistrer ce fichier, puis double clic sur « firefox setup stub 29.0.exe ». Fichier ouvert - Avertissement de sécurité

| Éditeur<br>Type<br>De | : <u>Mozilla Corporation</u><br>: Application   |
|-----------------------|-------------------------------------------------|
| Type<br>De            | : Application                                   |
| De                    | 이 것 같은 것은 것은 것은 것은 것 같은 것 같은 것 같은 것 같은 것        |
|                       | : C:\Users\victor\Desktop\Downloads\Firefox Set |
|                       | Exécuter Annuler                                |
| Z Toujours deman      | der avant d'ouvrir ce fichier                   |

### Un clic sur exécuter.

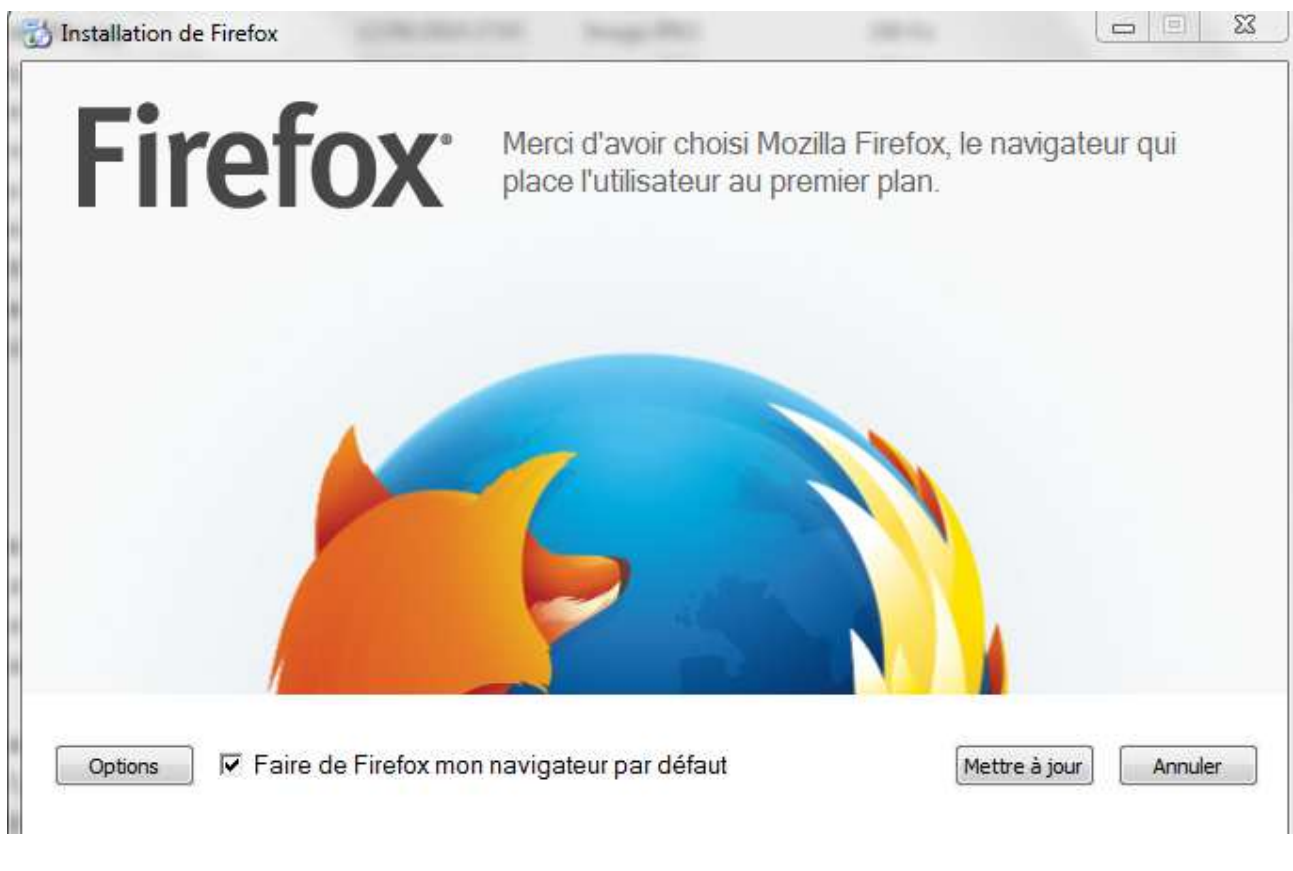

### Cocher la case « faire de firefox mon navigateur par défaut »

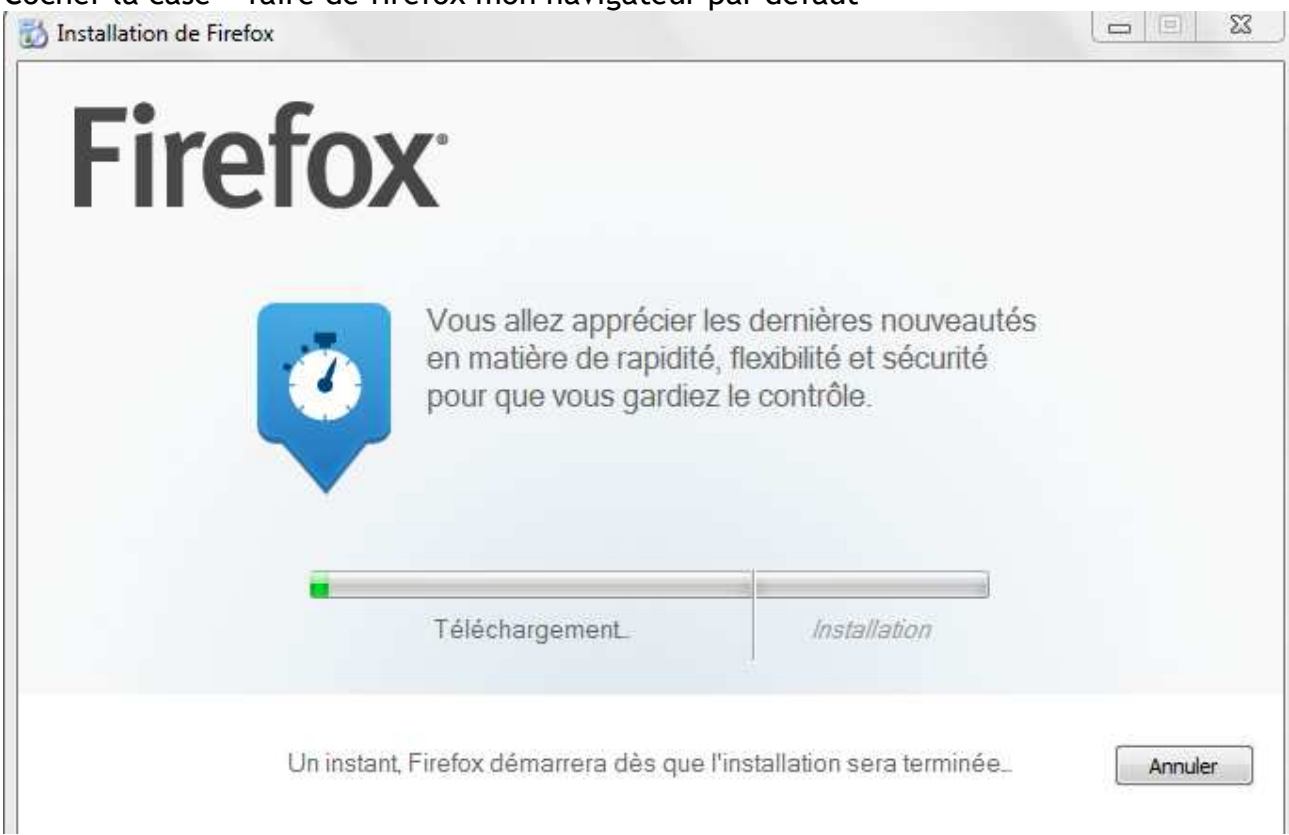

Le téléchargement et l'installation s'exécutent seuls.

# La page d'accueil par défaut de Firefox a des accès rapides vers les fonctionnalités courantes

Quand vous démarrez Firefox pour la première fois, cliquez sur le bouton « Page d'accueil » ou ouvrez une nouvelle fenêtre, vous êtes accueilli avec la page d'accueil par défaut. Cette page contient un champ de moteur de recherche par défaut, ainsi que des raccourcis vers les téléchargements, les marque-pages, l'historique, les modules complémentaires, la synchronisation et les paramètres. Si vous aviez des onglets ouverts lors de votre précédente session, vous pouvez également les restaurer depuis la page d'accueil, d'un simple clic.

# Comment puis-je accéder à la page d'accueil de Firefox ?

Par défaut, Firefox vous affiche la page d'accueil de Firefox quand vous démarrez Firefox, cliquez sur le bouton « Page d'accueil » ou ouvrez une nouvelle fenêtre.

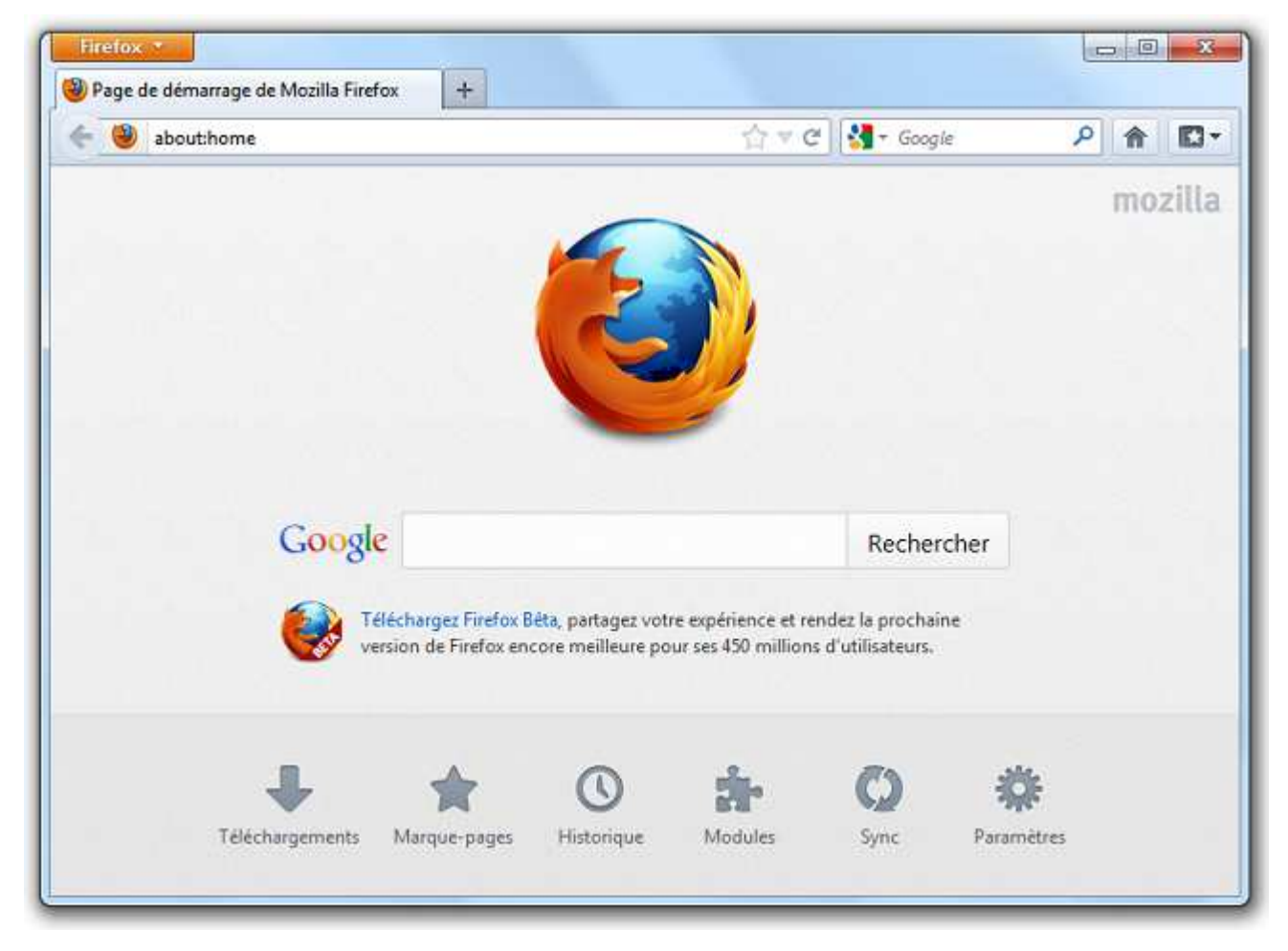

Si vous ne voyez pas cette page quand vous démarrez Firefox, cliquez sur le bouton « Page d'accueil » ou ouvrez une nouvelle fenêtre. Vous pouvez restaurer la configuration par défaut de la manière suivante :

- 1. Cliquez sur le bouton menu  $\equiv$  et sélectionnez Options
- 2. Sélectionnez le panneau Général.
- 3. Dans la zone « Démarrage », cliquez sur Restaurer la configuration par défaut.

|         | 1241          | T             |                    | 00             | 9        | O    | -07-   |  |
|---------|---------------|---------------|--------------------|----------------|----------|------|--------|--|
| Général | Onglets       | Contenu       | Applications       | Vie privée     | Sécurité | Sync | Avancé |  |
|         | a man dia ang | er les onglet | s tant qu'ils ne s | ont pas sélect | ionnés   |      |        |  |

4. Cliquez sur OK pour fermer la fenêtre « Options »

**Note :** Pour plus d'informations sur la configuration de la page d'accueil, notamment comment modifier cette dernière, consultez <u>Comment définir la page d'accueil</u>.

# Accéder aux téléchargements, aux marque-pages, à l'historique, aux modules, à Sync et aux paramètres depuis la page d'accueil

Quand vous lancez Firefox ou que vous ouvrez une nouvelle fenêtre, vous devriez voir la page d'accueil par défaut de Firefox avec les boutons suivants en bas de page :

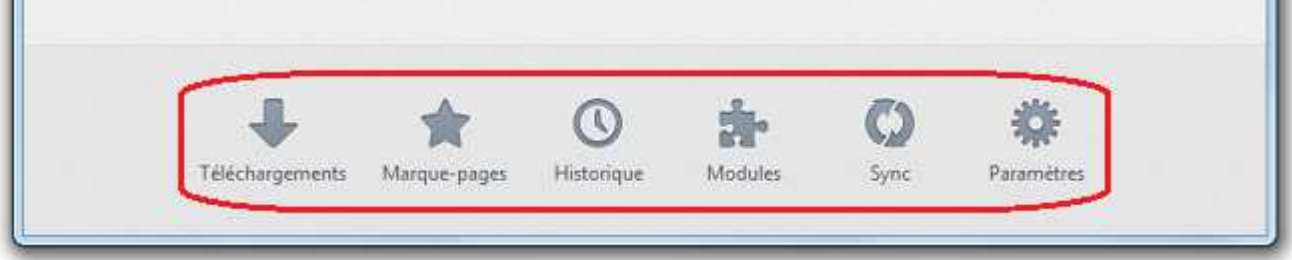

- Téléchargements : Cliquez ici pour ouvrir la fenêtre « Bibliothèque ».
- **Marque-pages :** Comment utiliser les marque-pages pour enregistrer et organiser vos sites web favoris

Les marque-pages sont des liens vers des sites web qui vous permettent facilement de revenir vers vos endroits favoris. Cet article vous présente les bases pour créer et gérer les marque-pages.

Note : Les marque-pages sont également appelés favoris dans Internet Explorer

**Comment puis-je marquer une page ?** C'est facile - il suffit de cliquer sur l'étoile !

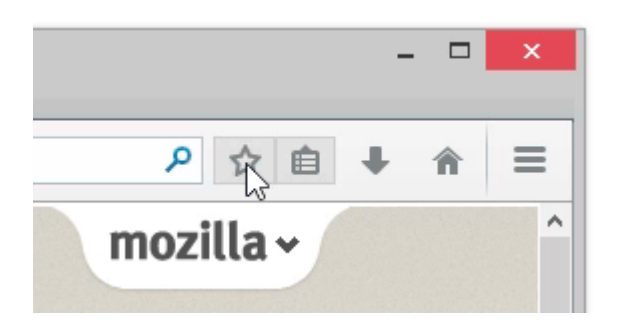

- Pour créer un marque-page, cliquez sur l'icône étoile dans la barre d'adresse. L'étoile devient bleue et un marque-page pour la page sur laquelle vous êtes est créé dans le dossier Marque-pages non classés. C'est tout !
- Comment puis-je changer le nom d'un marque-page et son emplacement ?
- 1. Pour modifier les détails de votre marque-page, cliquez sur l'étoile une deuxième fois pour ouvrir la fenêtre « Modifier ce marque-page ».

| CON |                      | Modifier ce marque-         | page      | Mo | odifier | ce ma | irque-p |
|-----|----------------------|-----------------------------|-----------|----|---------|-------|---------|
|     | $\square$            | Supprimer le marque-pag     | ie 📕      |    |         | -     |         |
|     | <u>lom</u> :         | Accueil du projet Mozilla - | — Mozilla |    |         |       |         |
| U D | lossier :            | Marque-pages non clas       | sés ⊻     | ~  |         |       |         |
| É   | tiq <u>u</u> ettes : | Étiquettes séparées par de  | s virgui  | ~  |         |       |         |
| SC  |                      | Terminer                    | Annuler   |    |         |       |         |
| -   | _                    |                             |           |    |         |       |         |

- Dans la boîte de dialogue « **Modifier ce marque-page** », vous pouvez changer les détails de votre nouveau marque-page :
  - Nom : C'est le nom que Firefox affiche pour le marque-page dans les menus.
  - **Dossier** : Choisissez le dossier où stocker votre marque-page en en sélectionnant un depuis le menu déroulant (par exemple, le menu « Marque-pages » ou **la barre personnelle**). Dans ce menu déroulant, vous pouvez également sélectionner Choisir... pour afficher une liste de tous les dossiers de marque-pages.
  - Étiquettes : Vous pouvez utiliser les étiquettes pour vous aider à rechercher dans vos marque-pages et à les organiser.
- 2. Quand vous avez fini de le modifier, cliquez sur Terminer pour fermer la boîte de dialogue.

#### Comment puis-je organiser mes marque-pages ?

La fenêtre « Bibliothèque » vous permet d'afficher et d'organiser vos marque-pages.

- 1. Cliquez sur le bouton « Marque-pages » 🖹 et sélectionnez Afficher tous les marque-pages pour ouvrir la fenêtre « Bibliothèque ».
- Par défaut, les marque-pages que vous créez seront situés dans le dossier Marquepages non-classés. Sélectionnez-le dans le panneau latéral de la fenêtre « Bibliothèque » pour voir les marque-pages que vous avez créés. Double-cliquer sur un marque-page l'ouvrira.

• Historique : Ceci ouvre votre historique de navigation dans la fenêtre

 Modules complémentaires: Accédez rapidement au gestionnaire des modules complémentaires. Plus d'informations sur <u>Trouver et installer les modules</u> <u>complémentaires pour ajouter des fonctionnalités à Firefox</u>.
Comment puis-je trouver et installer les modules complémentaires ?

- Voici un aperçu pour vous aider à démarrer :
- •
- Cliquez sur le bouton menu New Fx Menu et choisissez Modules. L'onglet du « Gestionnaire de modules complémentaires » s'ouvre.
- Dans l'onglet du « Gestionnaire de modules complémentaires », sélectionnez le panneau Catalogue

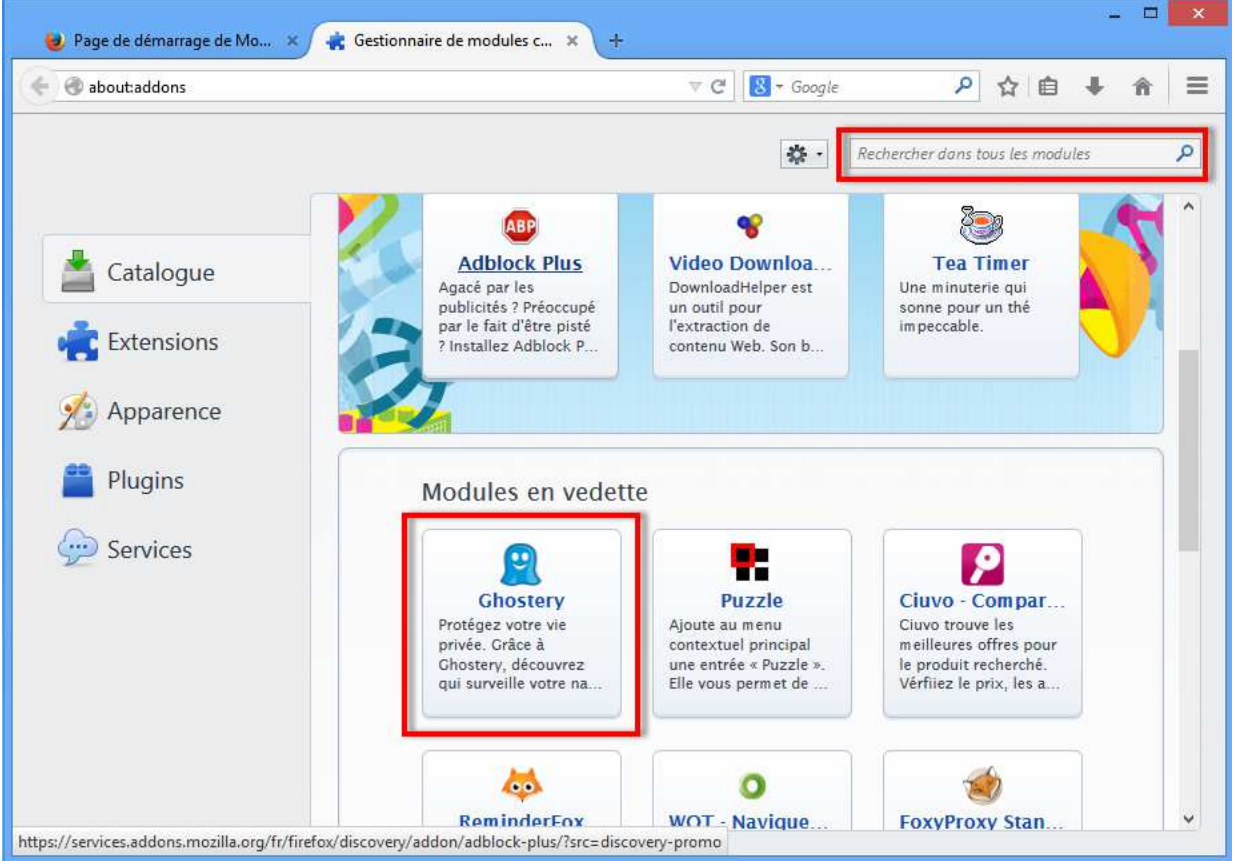

- •
- Pour voir plus d'informations sur un module complémentaire ou un thème en vedette, cliquez sur lui. Vous pouvez alors cliquer sur le bouton vert Ajouter à Firefox pour l'installer.
- Vous pouvez également rechercher des modules complémentaires spécifiques en utilisant le champ de recherche en haut. Vous pouvez alors installer tout module complémentaire trouvé avec le bouton Installer.
- Firefox télécharge alors le module complémentaire demandé et peut vous demander de confirmer son installation.
- Cliquez sur Redémarrer maintenant s'il apparaît. Vos onglets seront enregistrés et restaurés après le redémarrage.

- Sync : Cliquez ici pour configurer Sync afin d'emporter avec vous vos marquepages et onglets avec vous. Consultez Firefox Sync - emporter vos marque-pages, onglets et informations personnelles avec vous et Comment puis-je configurer Firefox Sync ? pour plus de détails.
- Paramètres : Accédez rapidement aux options de Firefox.

## Moteurs de recherche.

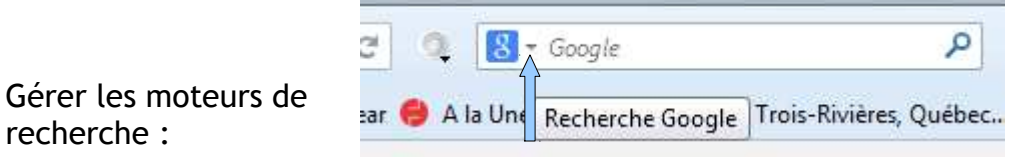

1 clic sur l'ascenseur, cela ouvre la fenêtre de gestion des moteurs de recherche. Clic sur gérer mes moteurs de recherche, vous avez la liste qui s'affiche, en cliquant sur un moteur de recherche, si vous cliquez sur « supprimer » ce moteur de recherche est enlevé. Je préfère tout supprimer sauf « Google ».

# Sécurité :

recherche :

| Bien | paramétr                                     | er Firefo                                            | ox:                                                |                                                               |                          |                 |                   |        |    |
|------|----------------------------------------------|------------------------------------------------------|----------------------------------------------------|---------------------------------------------------------------|--------------------------|-----------------|-------------------|--------|----|
|      | Marqu                                        | )e-pages                                             | <b>(</b><br>Historique                             | Modules                                                       | s Sy                     | <b>)</b><br>Inc | <b>Paramètres</b> | ĩ      |    |
| Jn c | lic sur « p                                  | aramètro                                             | es »,                                              |                                                               |                          |                 |                   |        |    |
| 3    | Options                                      |                                                      |                                                    |                                                               |                          |                 |                   |        | 23 |
|      | Général                                      | Onglets                                              | <b>反</b><br>Contenu                                | Applications                                                  | Vie privée               | Sécurité        | Sync (            | Avancé |    |
|      | Pistage<br>In <u>d</u> iq<br>Indiq<br>Ne rie | uer aux site<br>u <u>e</u> r aux site<br>en indiquer | s que je ne so<br>s que je souhi<br>aux sites cond | uhaite pas être<br>aite être pisté<br>cernant <u>m</u> es pré | pisté<br>iférences de p  | pistage         |                   |        |    |
|      | En savoir                                    | plus                                                 |                                                    |                                                               |                          |                 |                   |        |    |
|      | Historiqu                                    | e                                                    |                                                    |                                                               |                          |                 |                   |        |    |
|      | <u>R</u> ègles de                            | conservati                                           | on : ne jam                                        | ais conserver l'h                                             | istoriq <mark>u</mark> e |                 | •                 |        |    |

Un des points importants se trouve sur cette page : cocher impérativement cette ligne.

La deuxième page importante :

|                                                       |                                                                       | 5                                            |                                       | 00                           | 1        | $\bigcirc$ | -Ör                  |
|-------------------------------------------------------|-----------------------------------------------------------------------|----------------------------------------------|---------------------------------------|------------------------------|----------|------------|----------------------|
| Général                                               | Onglets                                                               | Contenu                                      | Applications                          | Vie privée                   | Sécurité | Sync       | Avancé               |
|                                                       |                                                                       |                                              | 18 - Mar 14 - La                      | e 1960                       |          |            | (- :                 |
| Bloq <u>i</u><br>Bloq <u>i</u>                        | <u>er les sites :</u><br>Ler les sites :                              | signales con<br>signalés con                 | nme étant des sit<br>nme étant des co | tes d'attaque<br>ontrefaçons |          |            |                      |
| <u>⊌</u> <u>B</u> loqi<br><b>₩</b> Bloqi<br>Mots de j | <u>u</u> er les sites<br>Dasse                                        | signales con<br>signalés con                 | nme étant des sit<br>nme étant des co | tes d'attaque<br>ontrefaçons |          |            |                      |
| Mots de p                                             | uer les sites :<br>uer les sites :<br>passe<br>ji <u>s</u> trer les m | signales con<br>signalés con<br>ots de passe | nme étant des sit                     | tes d'attaque<br>ontrefaçons |          |            | E <u>x</u> ceptions. |

Cocher absolument comme sur le modèle, sans faire d'exceptions.